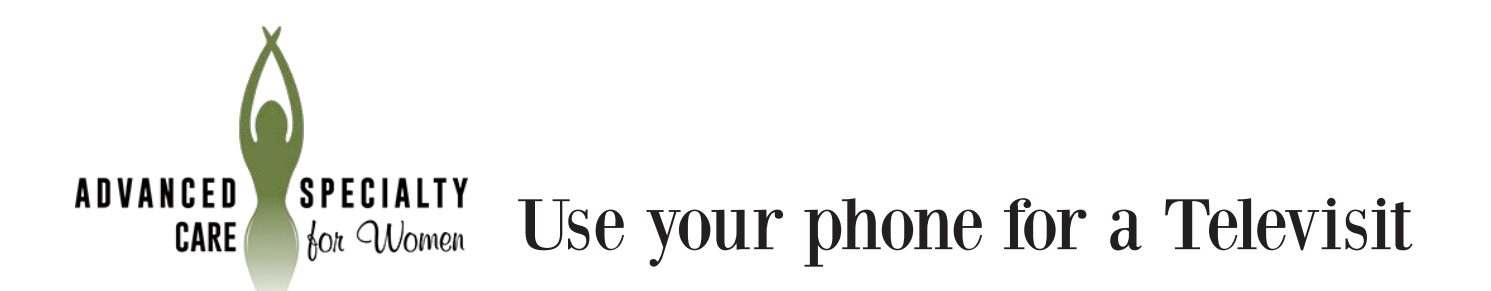

1. Using the "App Store" on iPhone or the "Google Play Store" on Android, search for the app **"Healow"** and install it on your device.

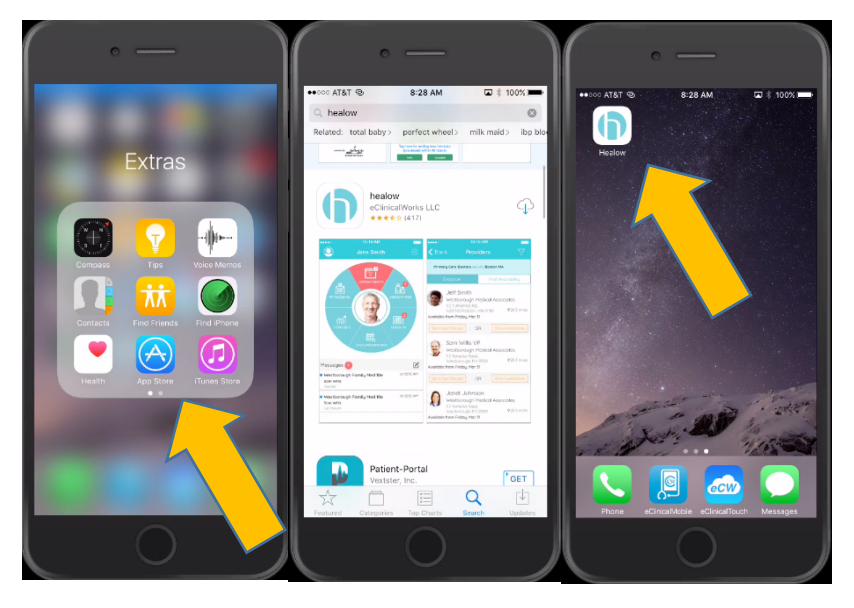

2. Once installed, launch the **"Healow"** app. You will be prompted to **"Allow"** or **"Don't Allow"** notifications and access to your location. Answer to your preferences, and then select **"Get Started."** 

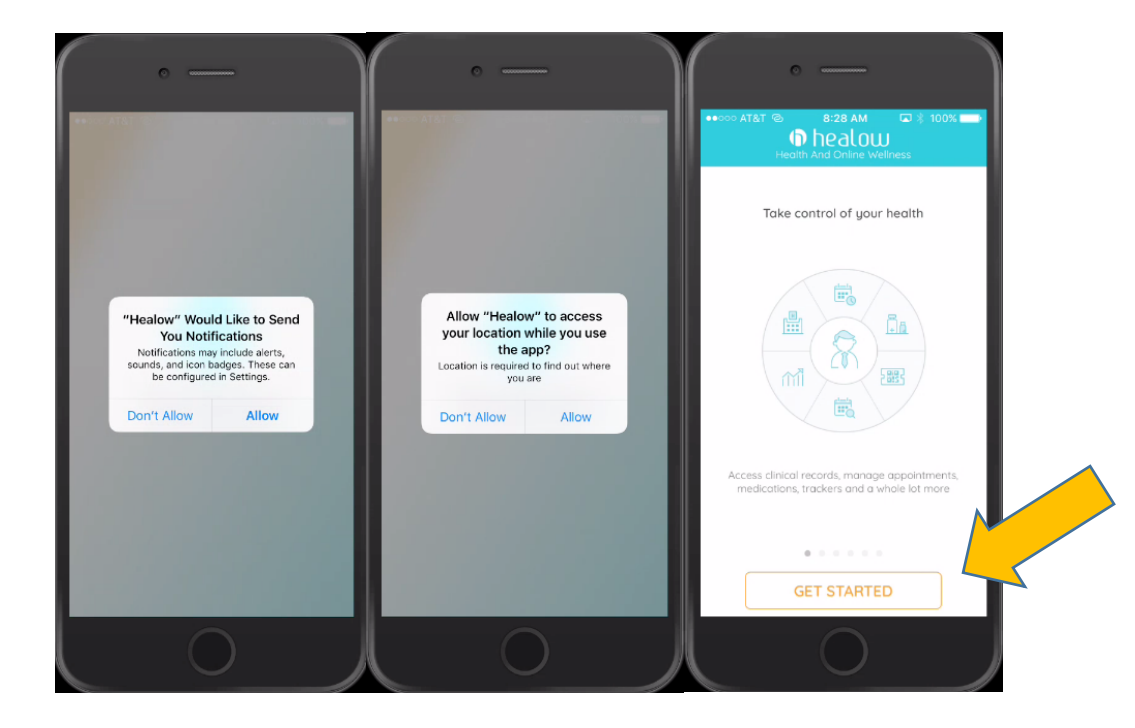

3. The next screen gives you the option to search for **Advanced Specialty Care for Women** by entering:

## b) etering Advanced Specialty Care for Women's clinic code: BDIDCA

"Login" and enter your patient portal username and password, then press "Login" again.

| Back BizB AM () \$ 100%<br>Health And Online Wellness                                                 | •••••••••••••••••••••••••••••••••                            | esco Atat @ Bi30 AM  € § 100% C Back Login                                                 |
|----------------------------------------------------------------------------------------------------|--------------------------------------------------------------|--------------------------------------------------------------------------------------------|
| Sign into your portal account,<br>if your doctor has given you online<br>access to your health record | LOGIN                                                        | Login to Patient Portal account<br>Wayne Community Health Centers, Inc<br>BlueTest1999<br> |
| OR<br>Please enter the code given to you<br>by doctor's office.<br>Enter Practice Code<br>LOGIN       | qwertyuiop<br>asdfghjkl<br>☆ zxcvbnm ⊗<br>123 @ § space Done | Login<br>FORGOT USERNAME OR PASSWORD?                                                      |

4. Here you will review and accept the "Terms of Use Agreement" and then create a four digit pin number. This Pin will be used for future logins. Select **"Done."** 

| • —                                                                                                    |                           | 0.00000000000                              |                               | · —                                                             |
|----------------------------------------------------------------------------------------------------|---------------------------|--------------------------------------------|-------------------------------|-----------------------------------------------------------------|
| Terms of Use Cancel                                                                                                    | •••••• AI&I '@            | 8:30 AM                                    | u ≼ 100% <b></b> ≯            | Blue Test Done                                                  |
| TERMS OF USE AGREEMENT                                                                                                    | The confiden              | tiality of your heal<br>is important to us | th information                |                                                                 |
| Ownership and Purpose of Application:                                                                                                    | For that, w<br>PIN of you | e need you to cre<br>r choice to be use    | ate a 4 digit<br>ed to unlock |                                                                 |
| The Healow application (the "Application"),<br>powered by eClinicalWorks, is owned and<br>operated by eClinicalWorks, LLC ("ECW").<br>The Application's purpose is to provide a<br>secure network that will assist patients in           | 0                         | your app.                                  | 0                             | Manage your upcoming<br>appointments and appointment<br>alerts. |
| managing their medical records, prescriptions,<br>doctors' appointments and other healthcare<br>related items from their mobile phones or<br>tablets in order to assist them in obtaining<br>improved quality, safety, and efficiency of |                           |                                            |                               |                                                                 |
| care. The Application will interact with<br>Healow.com and other websites and portals                                                                                                    | 1                         | 2<br>ABC                                   | 3<br>DEF                      |                                                                 |
| owned and operated by ECW or its affiliates (the "Sites").                                                                                                    | 4                         | 5                                          | 6                             |                                                                 |
| Terms and Conditions:                                                                                                    | Gні<br>7                  | JKL                                        | MNO<br>Q                      |                                                                 |
| This Terms of Use Agreement ("Terms of Use"                                                                                                    | PQRS                      | TUV                                        | WXYZ                          |                                                                 |
| I agree to the terms & conditions                                                                                                    |                           | 0                                          | $\otimes$                     |                                                                 |
|                                                                                                    |                           | 0                                          |                               |                                                                 |

5. You are now logged in. From your home screen select the "**Appointments**" section on the circular menu. You will then see the name of your provider and your appointment time. Tap on your provider's name, and then tap "**Start Televisit**" at the bottom of your screen.

| ●<br>● ● ● ● ● ● ● ● ● ● ● ● ● ● ● ●                | )% ==*<br>© | ••••• 8:31 AM<br>K Back My Appointm                                          | nents                                              | • ••>>> AT&T 😒 8:31 AM<br>< Back Appointment De                                                                                                    | ≁ 🖬 🕸 100% 🔲 🍽<br>tails |
|-----------------------------------------------------|-------------|------------------------------------------------------------------------------|----------------------------------------------------|----------------------------------------------------------------------------------------------------|-------------------------|
|                                                     | 45          | Palmer, Daniel       WCHC       © 128 South 300 West, Bicknell, UT I       © | © 99:00 AM<br>Fri Nov 3<br>H47150303 Televiat<br>© | Control Palmer  Control Palmer  Control Palme | €<br>09:00 AM ✓         |
| Messages<br>You currently do not have any messages. | Ľ           | Upcoming Appointments                                                        | Appointment Alerts                                 | Reminder<br>Don't Remind me<br>My Notes                                                                                                    | æ<br>⊡<br>Visit         |

6. Please fill in your vital signs as thoroughly and accurate as possible. Each field does **NOT** need to be populated in order for you to continue. After your vital signs are filled in and submitted you are **"checked in."** At this screen you will wait for your provider to connect.

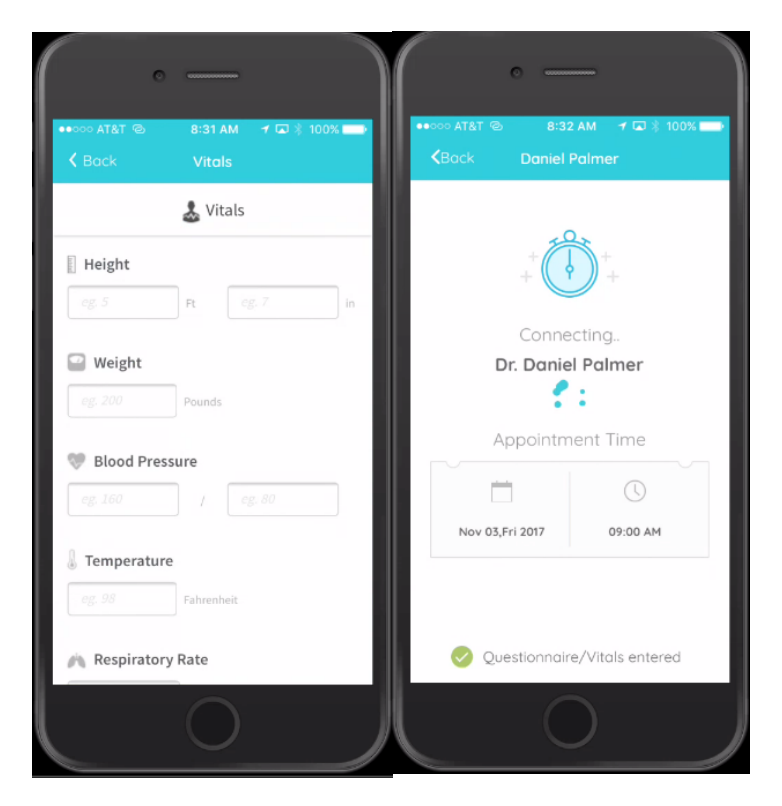

7. When your provider joins the Televisit you will be prompted to "Don't Allow" or "OK" the use of your camera and microphone on your phone. YOU MUST ALLOW both of these features by selecting "OK" in order for your visit to be successful. Input your four digit pin that you created earlier. Now you should be able to see and communicate with your provider. When the Televisit is concluded tap the red phone icon at the bottom of the screen.

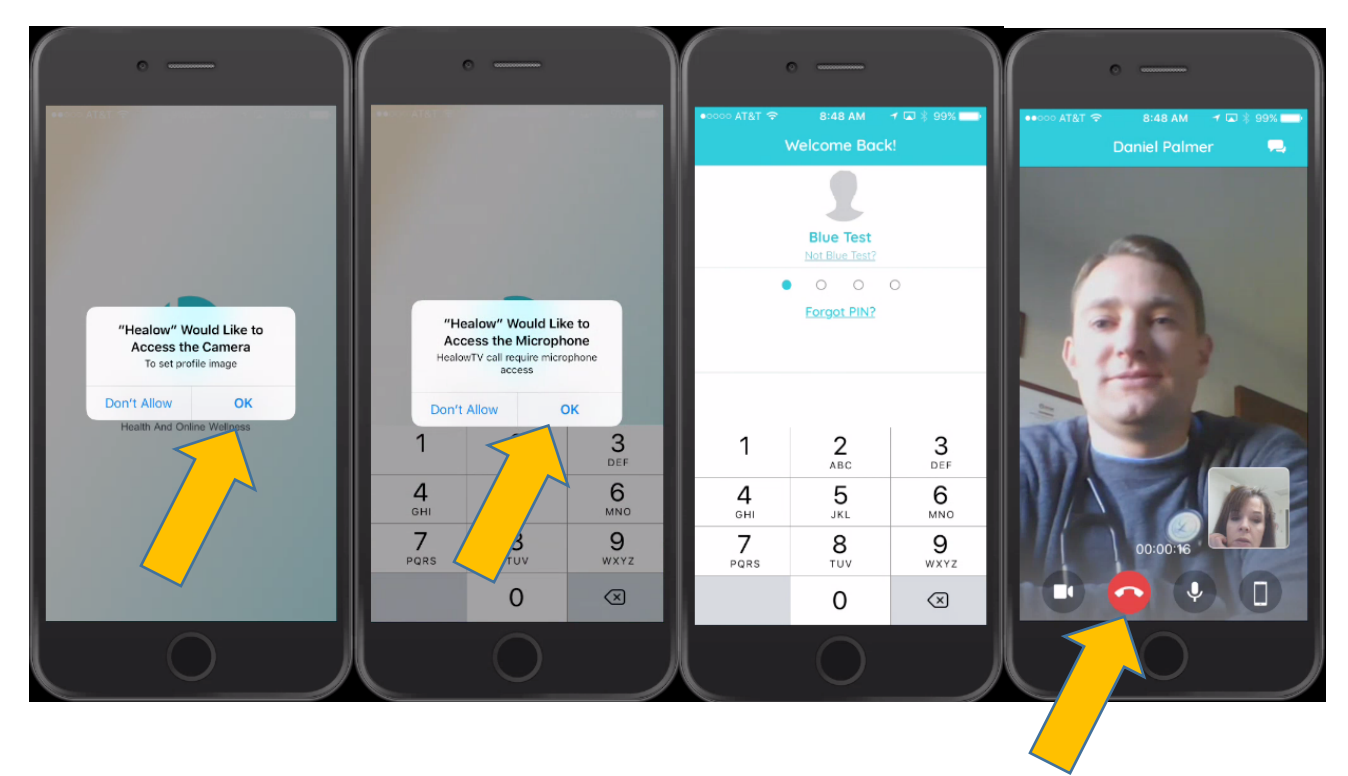